# How to Add Google YouTube Search API to AIMasher

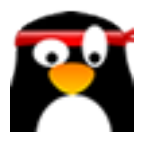

This guide provides step-by-step instructions on how to add the Google YouTube Search API to AIMasher. By following these steps, users can integrate YouTube search functionality into their AIMasher account, allowing them to search for and add videos to their media packs. This guide is essential for anyone looking to enhance their AIMasher experience with YouTube videos.

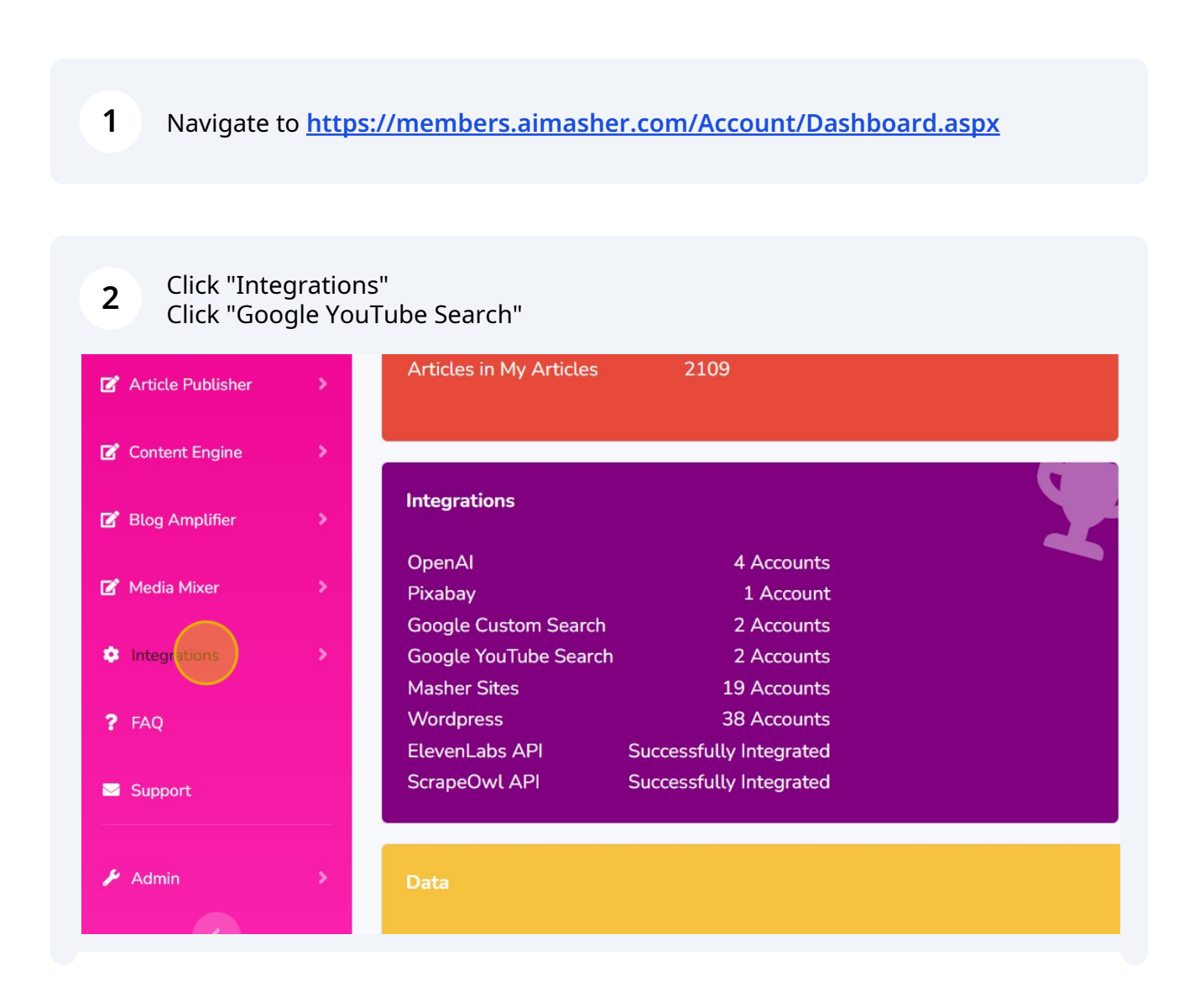

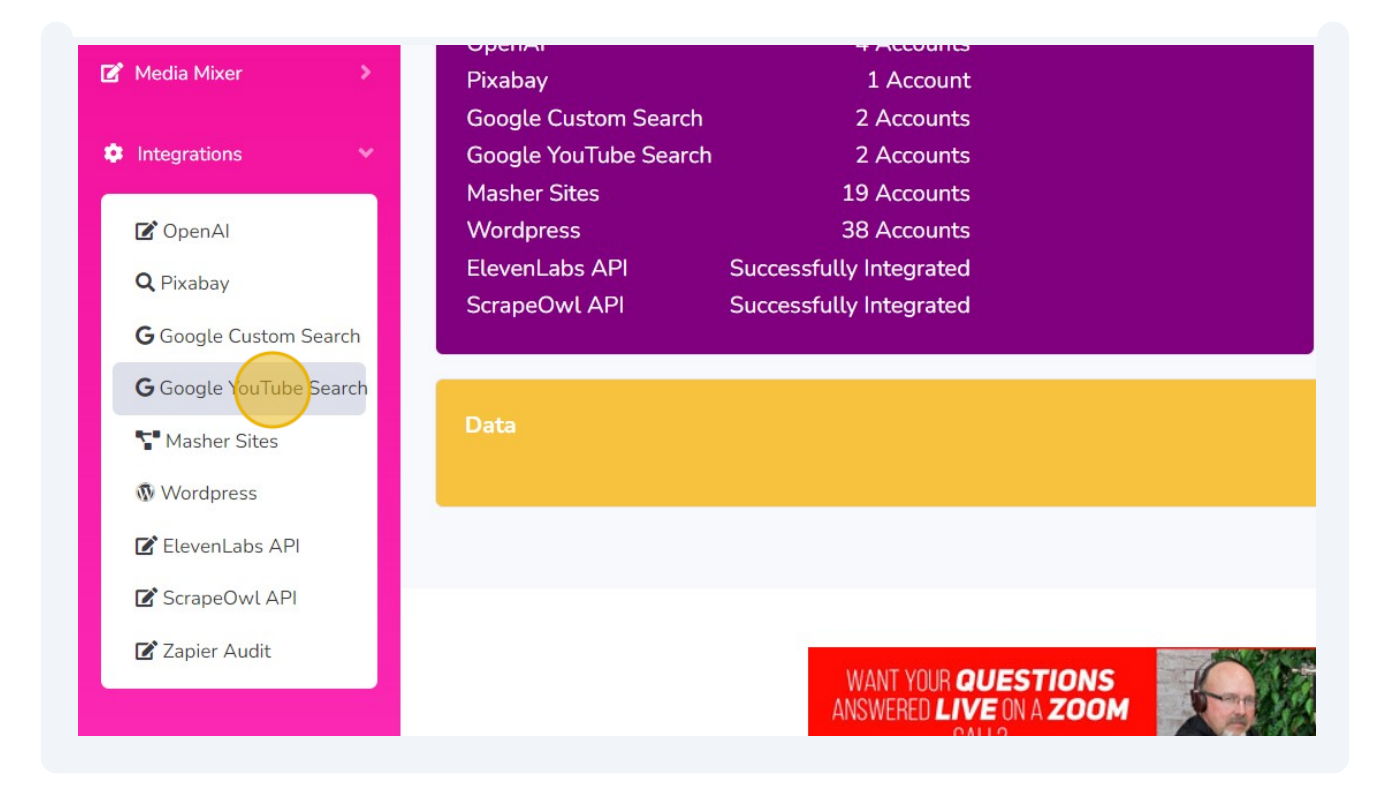

3 Click "Add" Click this text field. Type "Google Test 2" Click "Update"

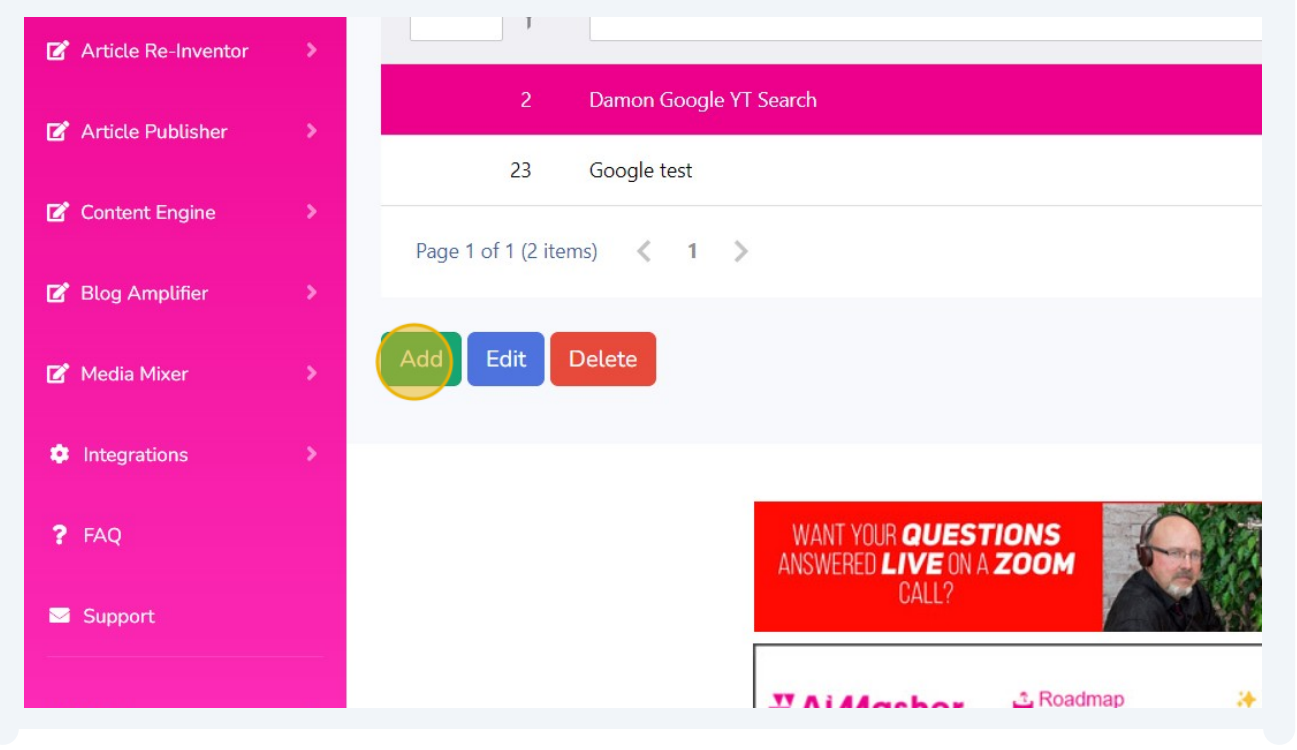

| <b>₩ Aì</b> Masl          | ner                                                             |                    |                             |                  |
|---------------------------|-----------------------------------------------------------------|--------------------|-----------------------------|------------------|
| Google YouTu              | oe Search                                                       |                    |                             |                  |
| ID:                       |                                                                 |                    |                             |                  |
| Description:              |                                                                 |                    |                             |                  |
| Change Width:             |                                                                 |                    |                             |                  |
| API Key:                  |                                                                 |                    |                             |                  |
| Update Cancel             |                                                                 |                    |                             |                  |
|                           |                                                                 |                    |                             |                  |
|                           | WANT YOUR <b>QUESTI</b><br>ANSWERED <b>LIVE</b> ON A 2<br>CALL? |                    |                             | BOOK A CALL      |
| _                         |                                                                 | COLOT              |                             |                  |
| Keyword Masher            | ID:                                                             |                    |                             |                  |
| 🗹 Niche Ideas 🔹 🔉         | Description:                                                    | ĺ                  | Google Test 2               |                  |
| 🗹 Article Re-Inventor 🔹 🔉 | Change Width:                                                   | (                  |                             |                  |
| 🕼 Article Publisher 🛛 👂   | API Key:                                                        | [                  |                             |                  |
| Content Engine            |                                                                 |                    |                             |                  |
| 🕼 Blog Amplifier >        | Update Cancel                                                   |                    |                             |                  |
| 🕼 Media Mixer 🔰 💈         |                                                                 |                    |                             |                  |
| Integrations              |                                                                 | WANT YOUR QUES     |                             |                  |
| ? FAQ                     |                                                                 | CALL?              |                             | PRODUCTIONS L    |
| Support                   |                                                                 | <b>₩ Ai</b> Masher | 🕹 Roadmap 🛛 😽               | Wish list 💋 Upda |
| G. Adams                  |                                                                 |                    | Plan for upcoming months Up | Latest change    |

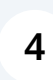

Click "Google Test 2" Click "Edit"

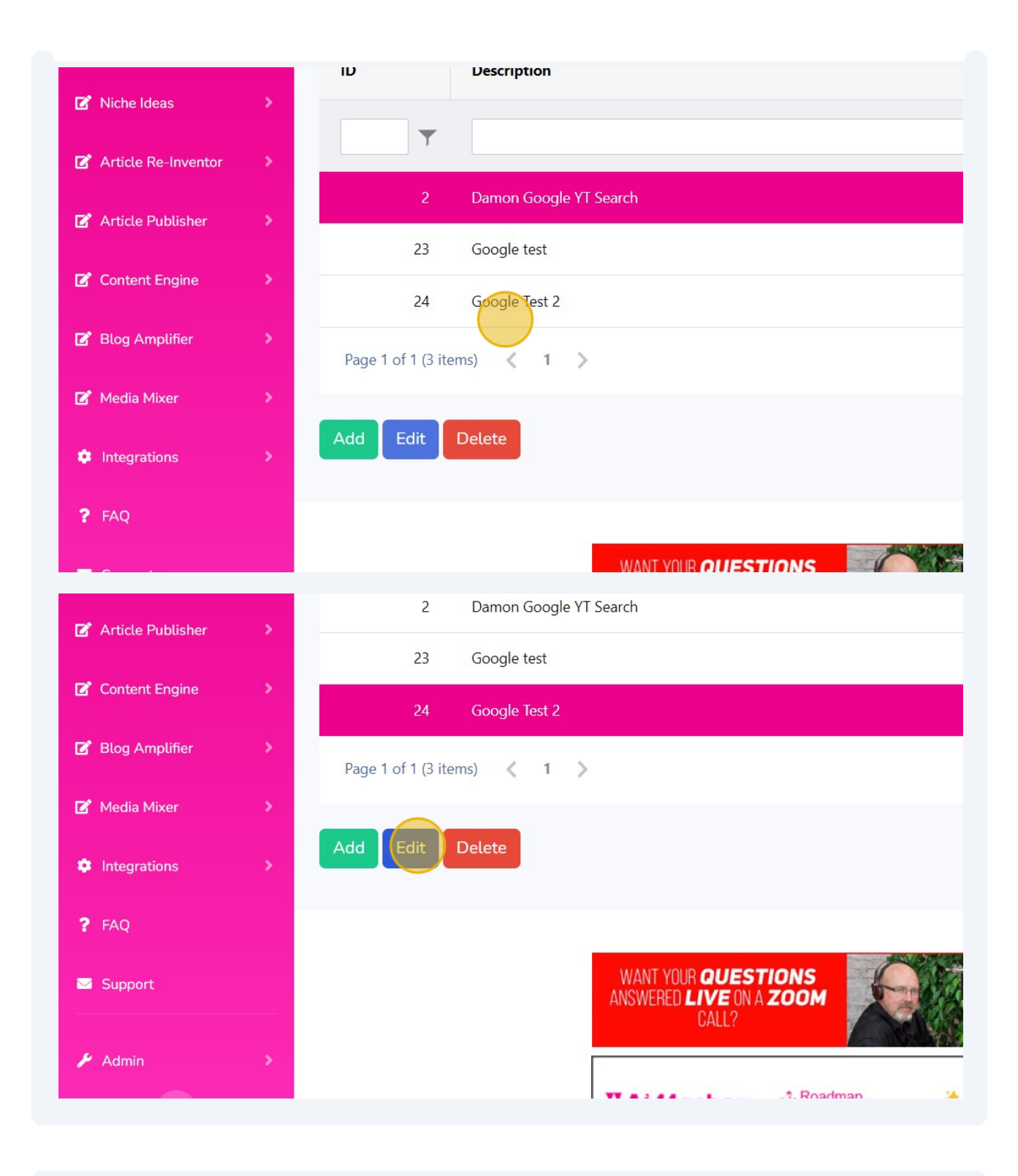

**5** Switch to tab "Welcome – Google Test Project – Google Cloud console" Click this link.

| = Google Cloud | Se Google Test Project 💌                                                                                                    | Search (/) for resources, docs, prod   | lucts, and more         | Q Search          | » (3 |
|----------------|----------------------------------------------------------------------------------------------------|----------------------------------------|-------------------------|-------------------|------|
|                | Source working in Google Test Propect number: 948940479587 C Project number: 948940479587 C Project number: 948940479587 C P | oject<br>Ject ID: engaged-diode-397722 | •                       | •                 |      |
|                | Create a VM Run a query in I<br>Quick access<br>RPI APIs & Services                                                                                                    | BigQuery Create a GKE cluster          | Create a storage bucket | Compute Engine    |      |
|                | 🚆 Cloud Storage                                                                                                    | @ BigQuery                             | ₽=≇ VPC network         | Kubernetes Engine |      |
|                |                                                                                                    | Privacy Policy 🖸                       | Terms of Service 🗹      |                   |      |

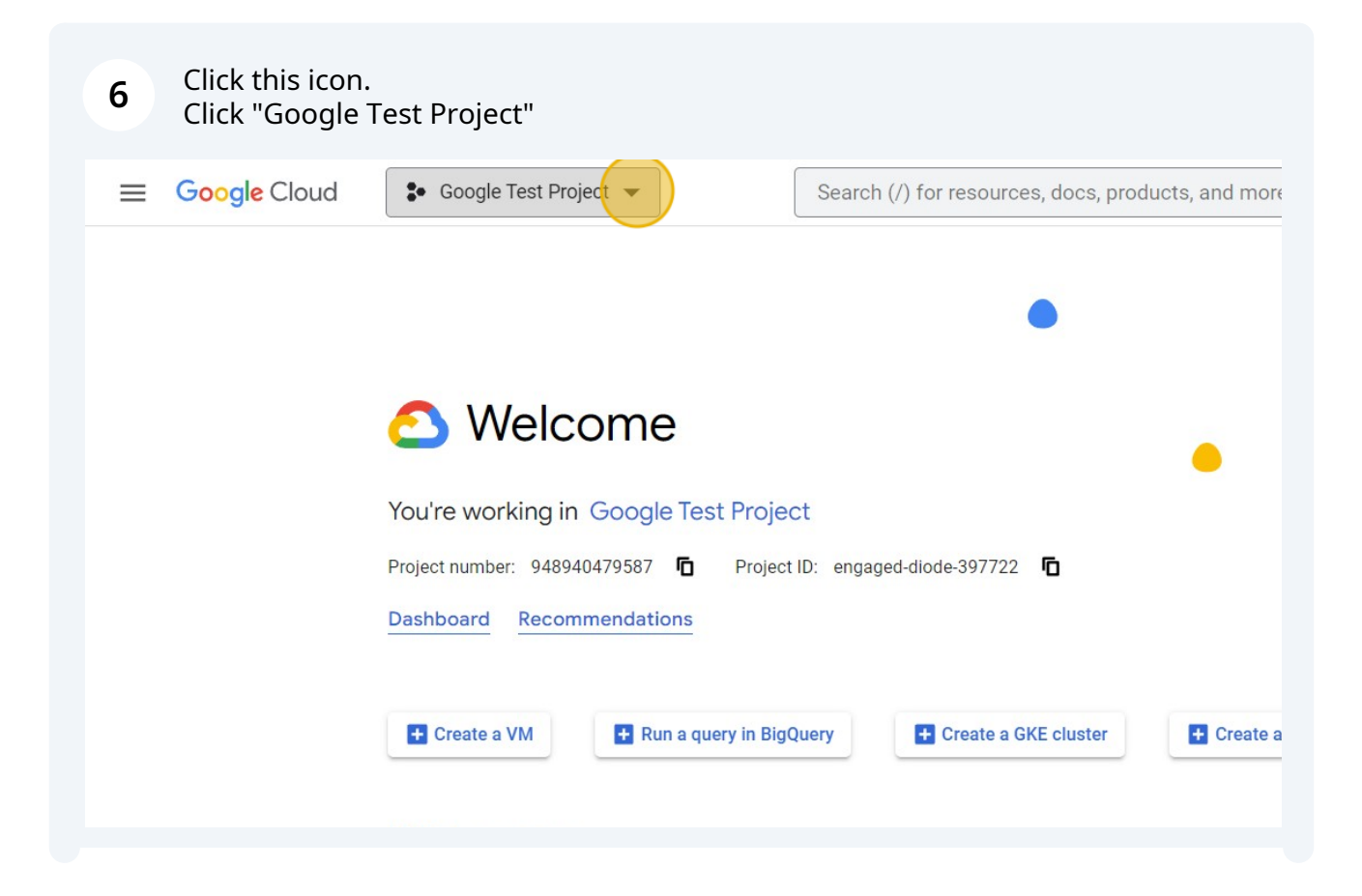

| 🙆 Welcon                  | Select a project            |                   |
|---------------------------|-----------------------------|-------------------|
| You're working in Gor     | RECENT STARRED ALL          |                   |
| loure working in co.      | Name                        | ID                |
| Project number: 948940479 | 🗸 🛧 🍋 Google Test Project 🥝 | engaged-diode-3   |
| Dashboard Recommend       | ☆ 🐏 AlMasher 🚱              | aimasher          |
|                           | ☆ 🐓 RSSMasher 🕜             | rssmasher-3479:   |
|                           | ☆ 🐓 My Project 😧            | trusty-matrix-145 |
| + Create a VM             | ☆ 🐏 WilliamCNelsonCPA 😨     | williamcnelsonc   |
|                           | ☆ 🔹 WP Auto Content 😧       | wp-auto-content-  |
|                           | ☆ 🔹 My First Project 🕢      | crucial-gasket-27 |
| QUICK access              | ☆ 🔹 SpinPics 😧              | spinpics          |
|                           | 🛧 🍨 Drive Gadgets 🙆         | drive-aadaets     |

| 7 Click "APIs 8 | Dashboard Recommendations |                  |                      |
|-----------------|---------------------------|------------------|----------------------|
|                 | Create a VM               | ery in BigQuery  | E Create a           |
|                 | Quick access              |                  |                      |
|                 | RPI APIS & Services       | 🔁 IAM & Admin    | S Billing            |
|                 | Cloud Storage             | ( BigQuery       | VPC ne               |
|                 |                           | Privacy Policy [ | 2 · Terms of Service |

| 8   | Click "Library"         |            |                       |       |               |                   |         |           |        |        |
|-----|-------------------------|------------|-----------------------|-------|---------------|-------------------|---------|-----------|--------|--------|
| =   | Google Cloud            | <b>₽</b> G | Google Test Project 🔻 |       | Search (/)    | for resources, do | ocs, pr | oducts    | s, and | more   |
| API | APIs & Services         |            | APIs & Services       | + EN/ | ABLE APIS ANI | O SERVICES        |         |           |        |        |
| \$  | Enabled APIs & services |            |                       |       |               |                   |         |           |        |        |
| Ш   | Library                 |            |                       |       |               |                   |         |           |        |        |
| 0+  | Credentials             |            | Traffic               |       |               |                   | 2       | $\approx$ | 53     | :      |
| IV  | OAuth consent screen    |            |                       |       |               |                   |         |           |        | 0.02/s |
| ≡¢  | Page usage agreements   |            |                       |       |               |                   |         |           |        |        |
|     |                         |            |                       |       | •             |                   |         |           |        | 0.01/s |
|     |                         |            |                       |       |               |                   |         |           |        |        |
|     |                         |            | UTC-5 12:00 PM        |       | 6:00 PM       | Sep 2             |         | 6:00      | AM     | 0      |
|     |                         |            |                       |       |               |                   |         |           |        |        |

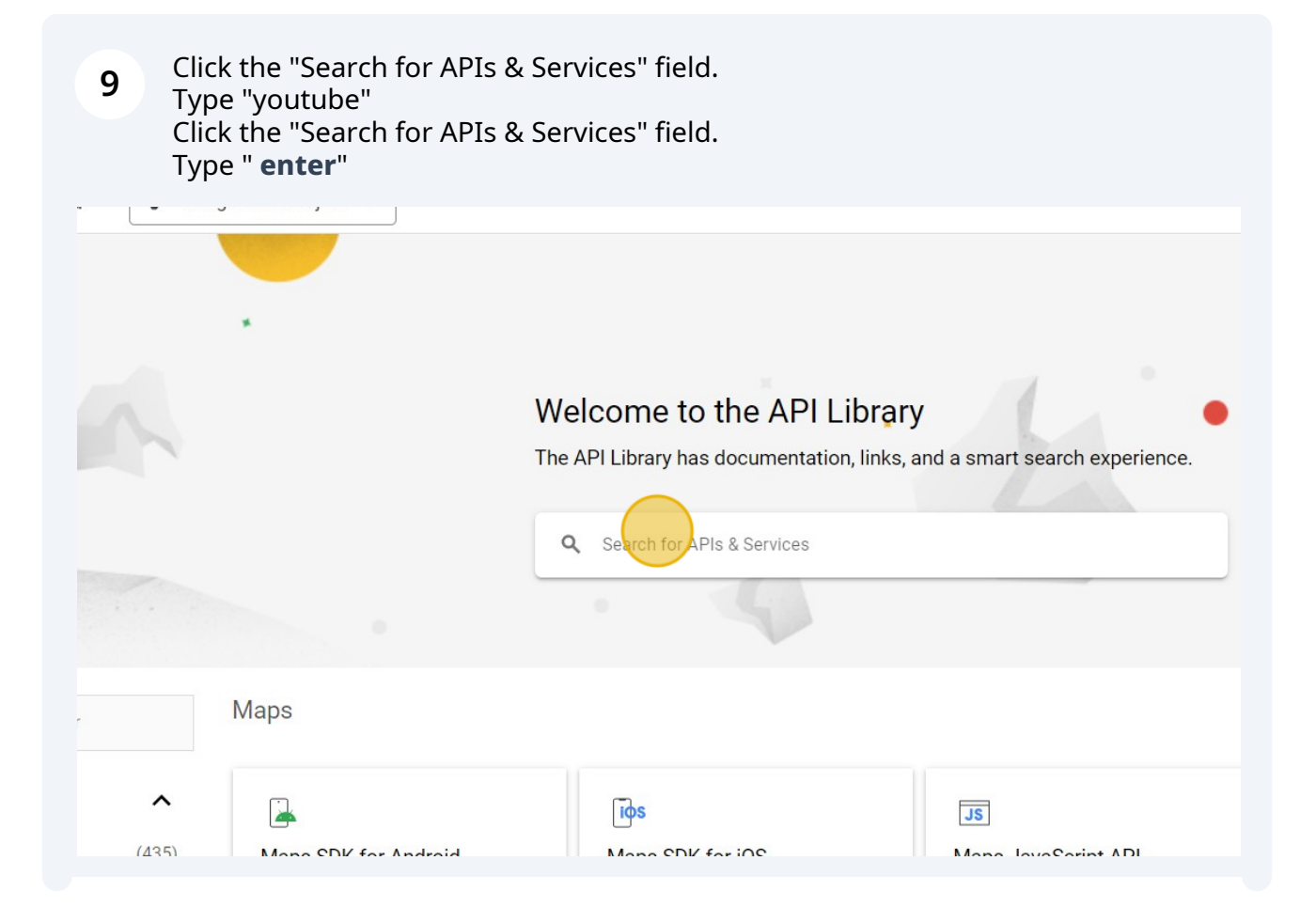

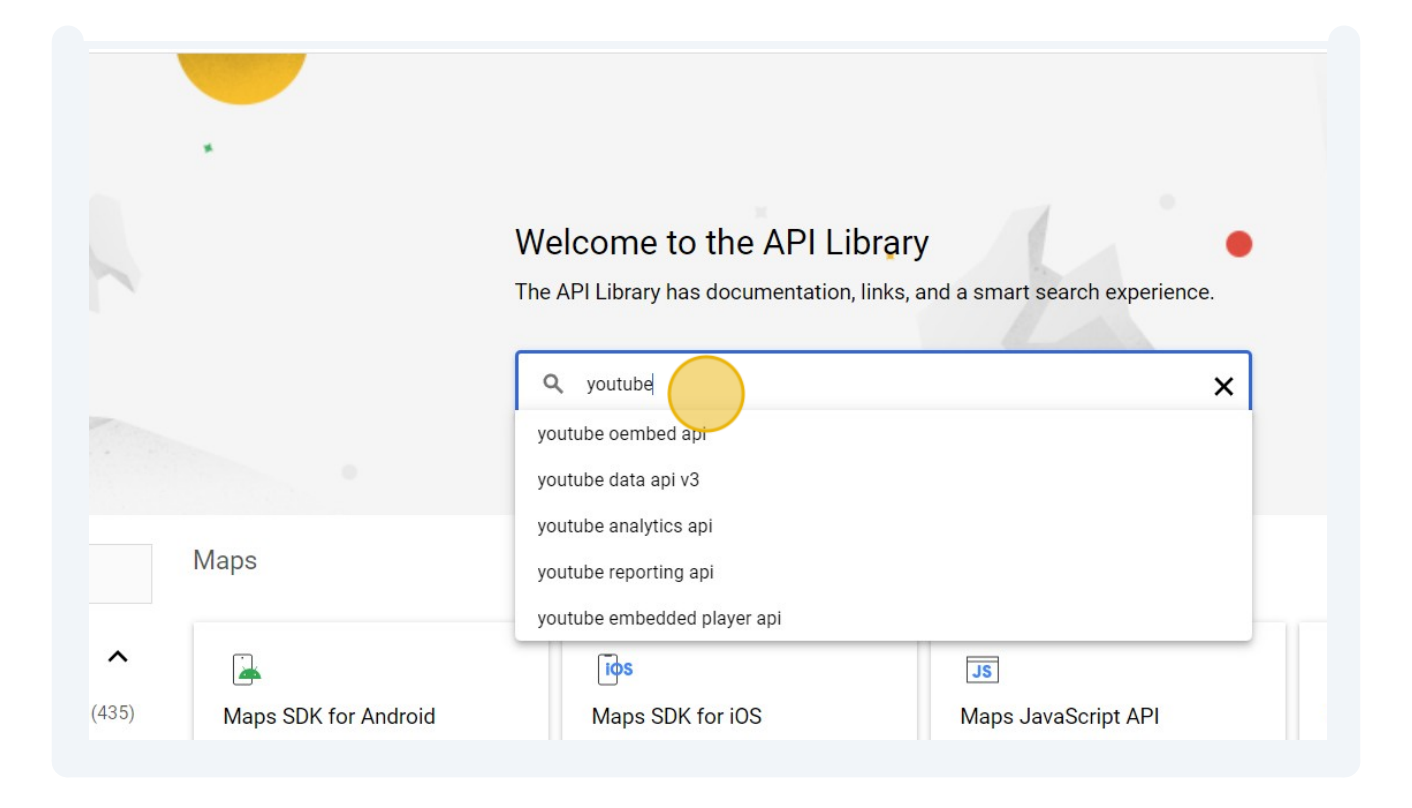

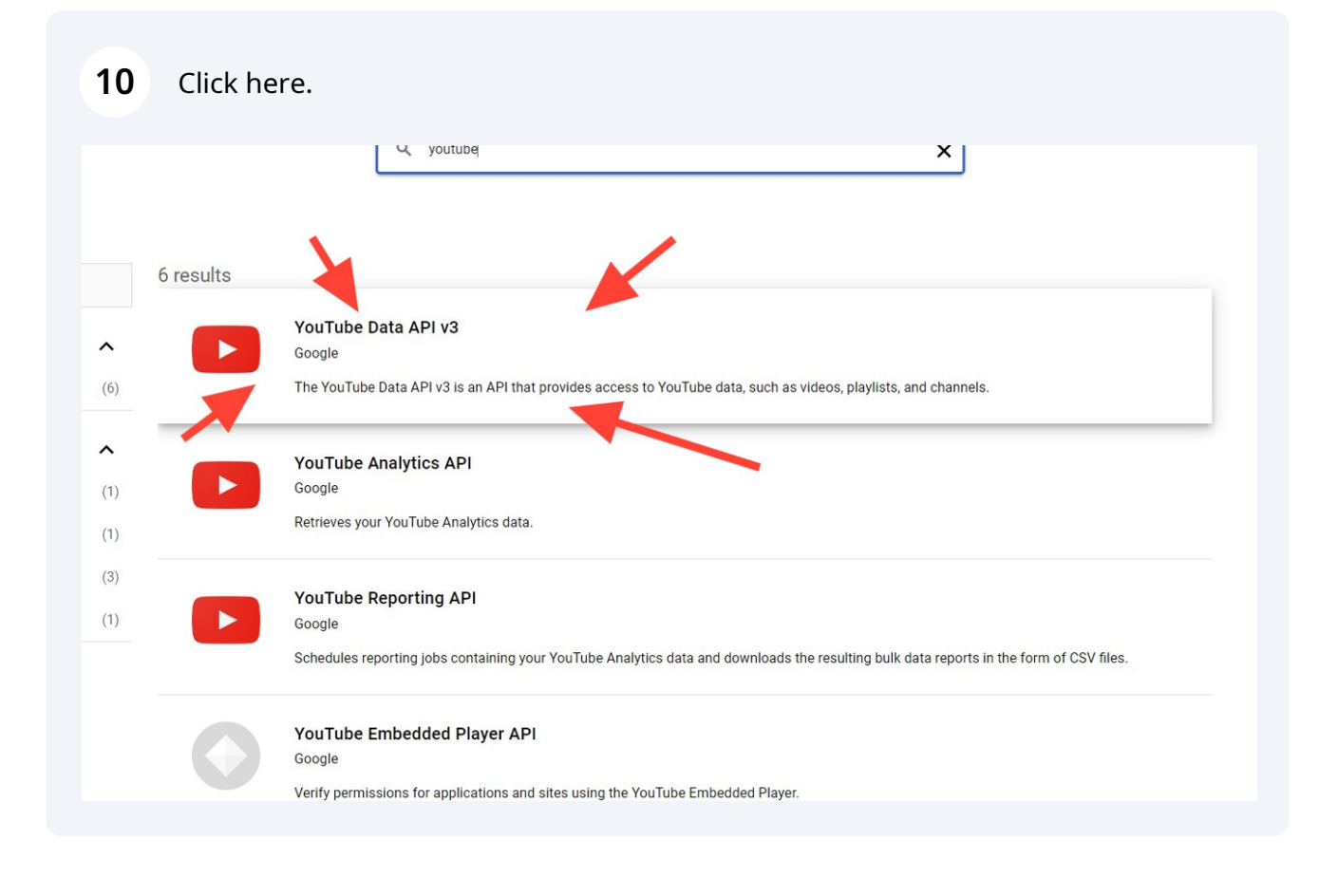

## **11** Click "MANAGE" or "ENABLE" (if you've never added it yet)

|        | YouTube Data API v3                                                                                |
|--------|----------------------------------------------------------------------------------------------------|
|        | The YouTube Data API v3 is an API that provides access to YouTube data, such as videos, playlists, |
|        | Click to manage this API                                                                           |
| OVERVI | IEW DOCUMENTATION SUPPORT RELATED PRODUCTS                                                         |

| 12  | Click "Credentia        | als"                                            |                         |                                                 |
|-----|-------------------------|-------------------------------------------------|-------------------------|-------------------------------------------------|
| =   | Google Cloud            | <ul> <li>Google Test Project </li> </ul>        | Search (/)              | ) for resources, docs, products, and more       |
| API | APIs & Services         | ← API/Service Detai                             | S DISAB                 | LE API                                          |
| \$  | Enabled APIs & services | YouTu                                           | ıbe Data API            | v3                                              |
| 出   | Library                 | The YouTu                                       | be Data API v3 is an AP | PI that provides access to YouTube data, such a |
| 0*  | Credentials             | By Google                                       | viists, and channels.   |                                                 |
| iν  | OAuth consent screen    | Service name                                    | Туре                    | Status                                          |
| ≡¢  | Page usage agreements   | youtube.googleapis.co<br>m                      | Public API              | Enabled                                         |
|     |                         | METRICS QUOTAS                                  | CREDENTIALS             |                                                 |
|     |                         | Gelect Graphs<br>4 Graphs<br>Filters: CVersions | ▼<br>Crede              | entials / Methods                               |

#### 13 Click "SHOW KEY" Click here to Copy the API Key. Click "CLOSE"

| iuu ě                                | Google Test Project 🔻                                                                                                    | Search (/) for resources, docs, produc                                                                                                    | ets, and more                                                                                                    | Q Search              | ). 3 ? : A                                                                                    |
|--------------------------------------|----------------------------------------------------------------------------------------------------|----------------------------------------------------------------------------------------------------|----------------------------------------------------------------------------------------------------|-----------------------|-----------------------------------------------------------------------------------------------|
| ices                                 | Credentials + CRE                                                                                                    | ATE CREDENTIALS 🝵 DELETE 🖛 RESTO                                                                                                    | RE DELETED CREDENTIALS                                                                                                    |                       |                                                                                               |
| services                             | Create credentials to access your e                                                                                                    | enabled APIs. Learn more                                                                                                    |                                                                                                    |                       |                                                                                               |
|                                      | A Remember to configure                                                                                                    | e the OAuth consent screen with information about y                                                                                                    | our application.                                                                                                    |                       | CONFIGURE CONSENT SCREEN                                                                      |
| oroop                                |                                                                                                    |                                                                                                    |                                                                                                    |                       |                                                                                               |
| ements                               | API Keys                                                                                                    | Creation date                                                                                                    | Restrictions                                                                                                    |                       | Actions                                                                                       |
|                                      | API key                                                                                                    | Sep 1, 2023                                                                                                    | None                                                                                                    |                       | SHOW KEY                                                                                      |
|                                      | OAuth 2.0 Client IDs                                                                                                    |                                                                                                    |                                                                                                    |                       |                                                                                               |
|                                      | Name Name                                                                                                    | Creation date 🔸                                                                                                    | Туре                                                                                                    | Client ID             | Actions                                                                                       |
|                                      | No OAuth clients to display                                                                                                    |                                                                                                    |                                                                                                    |                       |                                                                                               |
|                                      | Service Accounts                                                                                                    |                                                                                                    |                                                                                                    |                       | Manage service accounts                                                                       |
|                                      | Email                                                                                                    | Nar                                                                                                    | me 🕇                                                                                                    |                       | Actions                                                                                       |
| ud 💽                                 |                                                                                                    |                                                                                                    |                                                                                                    |                       |                                                                                               |
|                                      | Google Test Project                                                                                                    | Search (/) for resources, docs, produc                                                                                                    | ts, and more                                                                                                    | Q Search              | ) 3 ? : <b>)</b>                                                                              |
| ices                                 | Google Test Project  Credentials + CREA                                                                                                    | Search (/) for resources, docs, produc                                                                                                    | its, and more<br>RE DELETED CREDENTIALS                                                                                                    | Q, Search             | Þ 3 7 : A                                                                                     |
| ices                                 | Google Test Project   Credentials + CREA  Create credentials to access your e                                                                                                    | Search (/) for resources, docs, produc<br>ATE CREDENTIALS To DELETE RESTO<br>Enabled APIs. Learn more (2                                                                                                    | rts, and more<br>RE DELETED CREDENTIALS                                                                                                    | Q Search              | ⊾ ₃ ⑦ ÷ ≵                                                                                     |
| ices                                 | Google Test Project  Credentials + CREA Create credentials to access your e Remember to configure                                                                                                    | Search (/) for resources, docs, produc<br>ATE CREDENTIALS The DELETE RESTO<br>enabled APIs. Learn more (2)<br>ethe OAuth consent screen with information about y                                                                                                    | its, and more RE DELETED CREDENTIALS our application.                                                                                                    | Q Search              | CONFIGURE CONSENT SCREEN                                                                      |
| ices<br>ervices<br>creen             | Google Test Project   Credentials + CREA  Create credentials to access your of  Remember to configure  API Keys                                                                                                    | Search (/) for resources, docs, produc<br>ATE CREDENTIALS  DELETE  RESTO<br>enabled APIs. Learn more (2)<br>the 0Auth consent screen with information about y<br>API key                                                                                                    | rts, and more RE DELETED CREDENTIALS our application.                                                                                                    | Q Search              | CONFIGURE CONSENT SCREEN                                                                      |
| ices<br>services<br>creen<br>ements  | Credentials + CRE                                                                                                    | Search (/) for resources, docs, produc<br>ATE CREDENTIALS DELETE RESTO<br>enabled APIs. Learn more (2)<br>ethe OAuth consent screen with information about y<br>API key<br>Use this key in your application by passion it w                                                                                                    | Its, and more  RE DELETED CREDENTIALS  our application.  Ith the keyzAPT KEY parameter.                                                                                                    | Q Search              | CONFIGURE CONSENT SCREEN                                                                      |
| ices                                 | Google Test Project   Credentials + CREA  Create credentials to access your of  Remember to configure  API Keys  Name API Key  API key  OAuch 2.0 Olivera ID:                                                                                                    | Search (/) for resources, docs, product<br>ATE CREDENTIALS ■ DELETE ■ RESTO<br>enabled APIs. Learn more (2)<br>e the 0Auth consent screen with information about y<br>API key<br>Use this key in your application by passing it w<br>( Your API key                                                                                                    | Its, and more RE DELETED CREDENTIALS Our application. Ith the key=API_KEY parameter.                                                                                                    | Q Search              | CONFIGURE CONSENT SCREEN                                                                      |
| ices<br>ervices<br>creen<br>rements  | Google Test Project   Credentials + CREA  Create credentials to access your of  Remember to configure  API Keys Name API Key OAuth 2.0 Client IDs Name Name                                                                                                    | Search (/) for resources, docs, product<br>ATE CREDENTIALS ■ DELETE ■ RESTO<br>enabled APIs. Learn more @<br>ethe OAuth consent screen with information about y<br>API key<br>Use this key in your application by passing it w<br>Vour API key<br>AIza<br>A This key is upperticted. To prevent unauth                                                                               | Its, and more  RE DELETED CREDENTIALS  our application.  Ith the key=API_KEY parameter.  Copy us clipboard                                                                                           | Q Search              | CONFIGURE CONSENT SCREEN  Actions  SHOW KEY  Actions  Actions                                 |
| ices<br>services<br>creen<br>sements | Google Test Project ▼ Credentials + CRE Create credentials to access your of A Remember to configure API Keys Name API Key OAuth 2.0 Client IDs Name No OAuth clients to display                                                                                                    | Search (/) for resources, docs, product<br>ATE CREDENTIALS DELETE RESTO<br>enabled APIs. Learn more (2)<br>et the OAuth consent screen with information about y<br>API key<br>Use this key in your application by passing it w<br>Your API key<br>AIza<br>A This key is unrestricted. To prevent unauth<br>where and for which APIs it can be used. Edit 2                           | Its, and more  RE DELETED CREDENTIALS  our application.  Ith the key=API_KEY parameter:  Copy to dipboard  prized use, we recommend restricting  PI key to add restrictions. Learn more {2}          | Q Search              | CONFIGURE CONSENT SCREEN Actions SHOW KEY                                                     |
| ices<br>services<br>creen<br>rements | Google Test Project   Credentials + CREA  Create credentials to access your of  Remember to configure  API Keys Name No Auth 2.0 Client IDs Name No OAuth 2.0 Client IDs Service Accounts                                                                                                    | Search (/) for resources, docs, product<br>ATE CREDENTIALS ■ DELETE ■ RESTO<br>enabled APIs. Learn more 12<br>at the OAuth consent screen with information about y<br>API key<br>Use this key in your application by passing it w<br>Your API key<br>AIze<br>A This key is unrestricted. To prevent unauth<br>where and for which APIs it can be used. Edit 2                        | Its, and more  RE DELETED CREDENTIALS  our application.  Ith the key=API_KEY parameter.  Cory so elipboard  prized use, we recommend restruction  PI key to add restrictions. Learn more (2)  CLOSE  | Q Search              | CONFIGURE CONSENT SCREEN   Actions   SHOW KEY   Actions                                       |
| ices<br>ervices<br>creen<br>erments  | Credentials + CREA<br>Create credentials to access your of<br>Create credentials to access your of<br>A Remember to configure<br>API Keys<br>API Keys<br>API Keys<br>OAuth 2.0 Client IDs<br>Name<br>No OAuth clients to display<br>Service Accounts<br>Email<br>No service accounts to display                                          | Search (/) for resources, docs, product<br>ATE CREDENTIALS DELETE RESTO<br>enabled APIs. Learn more (2)<br>ethe OAuth consent screen with information about y<br>API key<br>Use this key in your application by passing it w<br>(Your API key<br>AIza<br>A This key is unrestricted. To prevent unauther<br>where and for which APIs it can be used. Edit 2                          | Its, and more  RE DELETED CREDENTIALS  our application.  Ith the key=API_KEY parameter.  Copy we elipboard  orized use, we recommend restrictions.  Learn more (A  CLOSE                             | Q Search              | CONFIGURE CONSENT SCREEN   Actions   SHOW KEY   Actions                                       |
| ices<br>services<br>creen<br>rements | Google Test Project   Create credentials to access your of Create credentials to access your of Remember to configure API Keys Name API Keys OAuth 2.0 Client IDs Name No OAuth clients to display Service Accounts Email No service accounts to display                                                                                 | Search (/) for resources, docs, product<br>ATE CREDENTIALS ■ DELETE ■ RESTO<br>enabled APIs. Learn more (2)<br>e the OAuth consent screen with information about y<br>API key<br>Use this key in your application by passing it w<br>Your API key<br>AIza<br>A This key is unrestricted. To prevent unauth<br>where and for which APIs it can be used. Edit 2                        | Its, and more RE DELETED CREDENTIALS Our application. Ith the key=API_KEY parameter. Cory we upbound Orized use, we recommend resortion (P) key to add restrictions. Learn more (2) CLOSE            | Q Search              | CONFIGURE CONSENT SCREEN   Actions   SHOW KEY   Actions     Manage service accounts   Actions |
| ices<br>Pervices<br>creen<br>rements | Credentials + CREA<br>Create credentials to access your of<br>Create credentials to access your of<br>Create credentials to access your of<br>A Remember to configure<br>API Keys<br>Name<br>Name<br>No OAuth 2.0 Client IDs<br>Name<br>No OAuth clients to display<br>Service Accounts<br>Email<br>No service accounts to display       | Search (/) for resources, docs, product<br>ATE CREDENTIALS ■ DELETE ■ RESTO<br>enabled APIs. Learn more<br>enabled APIs. Learn more<br>athe OAuth consent screen with information about y<br>API key<br>Use this key in your application by passing it w<br>Your API key<br>AIza<br>A This key is unrestricted. To prevent unauth<br>where and for which APIs it can be used. Edit A | Its, and more RE DELETED CREDENTIALS Our application. Ith the key=API_KEY parameter. Dized use, we recommend restractions PI key to add restrictions. Learn more (2) CLOSE                           | Q Search<br>Client ID | CONFIGURE CONSENT SCREEN  Actions  Kanage service accounts Actions  Actions                   |
| ices<br>services<br>creen<br>tements | Credentials + CREA<br>Create credentials to access your of<br>Create credentials to access your of<br>Create credentials to access your of<br>Remember to configure<br>API Keys<br>Name<br>Name<br>No OAuth 2.0 Client IDS<br>Name<br>No OAuth 2.0 Client IDS<br>Email<br>No Service Accounts<br>Email<br>No service accounts to display | Search (/) for resources, docs, product<br>ATE CREDENTIALS ■ DELETE ■ RESTO<br>enabled APIs. Learn more (2)<br>e the 0Auth consent screen with information about y<br>API key<br>Use this key in your application by passing it w<br>Your API key<br>AIza<br>A This key is unrestricted. To prevent unauther<br>where and for which APIs it can be used. Edit 2                      | Its, and more  RE DELETED CREDENTIALS  our application.  Ith the key=API_KEY parameter.  Copy we dipbound  orized use, we recommend restructions  PI key to add restrictions.  Learn more (2)  CLOSE | Client ID             | CONFIGURE CONSENT SCREEN   Actions   Actions   Actions   Manage service accounts   Actions    |

| ud       | Google Test Project 🔻               | Search (/) for resources, docs, products, and more                                                                                                    | Q Search  | » (3) (?) i A            |
|----------|-------------------------------------|----------------------------------------------------------------------------------------------------|-----------|--------------------------|
| ices     | Credentials + CREA                  | TE CREDENTIALS 👕 DELETE 🗠 RESTORE DELETED CREDENTIALS                                                                                                    |           |                          |
| services | Create credentials to access your e | nabled APIs. Learn more (2                                                                                                    |           |                          |
|          | A Remember to configure             | the OAuth consent screen with information about your application.                                                                                                    |           | CONFIGURE CONSENT SCREEN |
| creen    | API Keys                            | API key                                                                                                    |           |                          |
| ements   | Name Name                           | ,                                                                                                    |           | Actions                  |
|          | API key                             | Use this key in your application by passing it with the key=API_KEY parameter.                                                                                            |           | SHOW KEY                 |
|          | OAuth 2.0 Client IDs                | Your API key                                                                                                    |           |                          |
|          | No OAuth clients to display         | ▲ This key is unrestricted. To prevent unauthorized use, we recommend restricting where and for which APIs it can be used. Edit API key to add restrictions. Learn more 2 | Client ID | Actions                  |
|          | Service Accounts                    | CLOSE                                                                                                    |           | Manage service accounts  |
|          | Email                               |                                                                                                    |           | Actions                  |
|          | No service accounts to display      |                                                                                                    |           |                          |
|          |                                     |                                                                                                    |           |                          |

**14** Go back to the AIMasher Tab and Click this checkbox to change the width.

| AIMASHER<br>RC V1.02 | ₩AiMasher • •                                                                                                    |
|----------------------|----------------------------------------------------------------------------------------------------|
| 😰 Dashboard          | Google YouTube Search                                                                                                    |
| 🕑 Keyword Masher     |                                                                                                    |
| Niche Ideas          |                                                                                                    |
| Article Re-Inventor  | Change Width:                                                                                                    |
| Article Publisher    | API Key:                                                                                                    |
| Content Engine >     |                                                                                                    |
| 🕼 Blog Amplifier 🛛 👂 | Update Cancel                                                                                                    |
| 🗭 Media Mixer 🛛 👌    |                                                                                                    |
| Integrations         |                                                                                                    |
| ? FAQ                |                                                                                                    |
| Support              | Wish list       Image: Control of the system         Plan for upcoming months       Upvote for new features and integrations       Latest changes and updates to AlMasher |
| 🖌 Admin 💦 🔪          | © 2023 - AlMasher                                                                                                    |

15 Click this text field. Press **ctrl** + **v** Click "Update"

| AIMASHER<br>RC V1.02 | ₩ Ai <i>M</i> asher                                                                                                    | 🌲 dı        |
|----------------------|----------------------------------------------------------------------------------------------------|-------------|
| 🙆 Dashboard          | Google YouTube Search                                                                                                    |             |
| C Keyword Masher     |                                                                                                    |             |
| 🕼 Niche Ideas 🔷 👂    | ID: 24                                                                                                    |             |
| Article Re-Inventor  | Change Width:                                                                                                    |             |
| Article Publisher >  | API Key:                                                                                                    |             |
| Content Engine >     |                                                                                                    |             |
| Blog Amplifier >     | Update Cancel                                                                                                    |             |
| 🕼 Media Mixer 💦 🗧    |                                                                                                    |             |
| Integrations         |                                                                                                    |             |
| ? FAQ                | CALL?                                                                                                    |             |
| Support              | ₩ AiMasher & Roadmap                                                                                                    |             |
| 🖌 Admin 🔶            | <ul> <li>- чат ка фослету толков</li> <li>- орнов ка тее навшев али педравота</li> <li>- свеск снатерство фонето по навшев</li> </ul> |             |
|                      | © 2023 - AlMasher                                                                                                    |             |
| 📝 Keyword Masher     |                                                                                                    |             |
|                      | ID: 24                                                                                                    |             |
|                      | Description: Google Test 2                                                                                                    |             |
| Article Re-Inventor  | Change Width:                                                                                                    |             |
| 🗹 Article Publisher  | API Key: AlzaSyAuXc8U                                                                                                    |             |
| Content Engine       |                                                                                                    | 1           |
| R Blog Amplifier     | Update Cancel                                                                                                    |             |
|                      |                                                                                                    |             |
| 🛃 Media Mixer        |                                                                                                    |             |
| Integrations         | WANT YOUR QUESTIONS                                                                                                    |             |
| <b>?</b> FAQ         |                                                                                                    | DUCTIONS DU |
| Support              |                                                                                                    | 0.11.1.1    |
|                      | Wish list         Plan for upcoming months         Upvote for new features and integrations                                           | VDDdate     |
|                      |                                                                                                    |             |

16 Verify it works by clicking "Media Mixer" Click "Media Packs"

| AIMASHER<br>RC V1.02    | ₩ Aì <i>M</i> asher                                    | 🌲 di       |
|-------------------------|--------------------------------------------------------|------------|
| Dashboard               | Google YouTube Search                                  |            |
| C Keyword Masher        | ID Description                                         |            |
| 🗹 Niche Ideas 🔹 🔸       |                                                        |            |
| Article Re-Inventor     | T                                                      |            |
| 🗹 Article Publisher 🛛 👌 | 2 Damon Google YT Search                               |            |
| Content Engine >        | 24 Google Test 2                                       |            |
| Blog Amplifier          | Page 1 of 1 (3 items) < 1 >                            |            |
| 🖬 Media Mixe 🔹 🔸        |                                                        |            |
| Integrations            | Add Edit Delete                                        |            |
| ? FAQ                   |                                                        |            |
| Support                 | WANT YOUR QUESTIONS<br>ANSWERD LIVE ON A ZOOM<br>CALL? |            |
| 🖌 Admin 🔶               | J Ai/Acsher     ↓ Roadmap                              |            |
|                         |                                                        |            |
| 🗭 Niche Ideas           | > Description                                          |            |
| Article Re-Inventor     |                                                        |            |
|                         | 2 Damon Google YT Search                               |            |
| 🕜 Article Publisher     | 23 Google test                                         |            |
| 🗹 Content Engine        | > 24 Google Test 2                                     |            |
| 🕼 Blog Amplifier        | Page 1 of 1 (3 items) < 1 >                            |            |
| 🕼 Media Mixer           |                                                        |            |
| Keyword Groups          | Add Edit Delete                                        |            |
| Mecia Packs             |                                                        |            |
|                         |                                                        |            |
| Integrations            |                                                        | nguin Rí   |
| ? FAQ                   |                                                        | ICTIONS DU |
| Support                 | T Al Anna A Roadman 🐣 Wish list                        | 🥔 Update   |

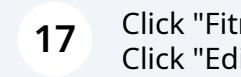

Click "Fitness" Click "Edit"

| 917 Entertainment                                       |
|---------------------------------------------------------|
| 918 Sports                                              |
| 919 Fitness                                             |
| 920 Dieting                                             |
| 921 Health                                              |
| 922 Running                                             |
| Page 1 of 3 (62 items) < 1 2 3 >                        |
|                                                         |
| 920 Dieting                                             |
| 921 Health                                              |
| 922 Running                                             |
| Page 1 of 3 (62 items) < 1 2 3 >                        |
| Add Edit Clone Delete                                   |
| WANT YOUR QUESTIONS<br>ANSWERED LIVE ON A ZOOM<br>CALL? |

**18** Click the "Video" field. Click this text field. Type "Fitness Diet Tips" Click "Search"

|                                          |       | 313                          |
|------------------------------------------|-------|------------------------------|
| otion:                                   |       | Fitness                      |
| rd Group (for exif data and images alt): |       | Fitness v                    |
|                                          |       | Update Finish                |
| Туре:                                    |       | Image O Video                |
|                                          |       | ● Upload ○ Search by keyword |
| Images:                                  |       | Browse Upload                |
|                                          |       |                              |
| Media                                    | Photo | Image / Video Url            |
|                                          |       |                              |
|                                          |       | Update Finish                |
| а Туре:                                  |       | ○ Image ● Video              |
| ch Type:                                 |       | YouTube Scrape O Add Links   |
| /ord:                                    |       |                              |
| arch                                     |       |                              |
|                                          |       |                              |
|                                          |       |                              |
| Media                                    | Photo | Image / Video Url            |
|                                          |       |                              |

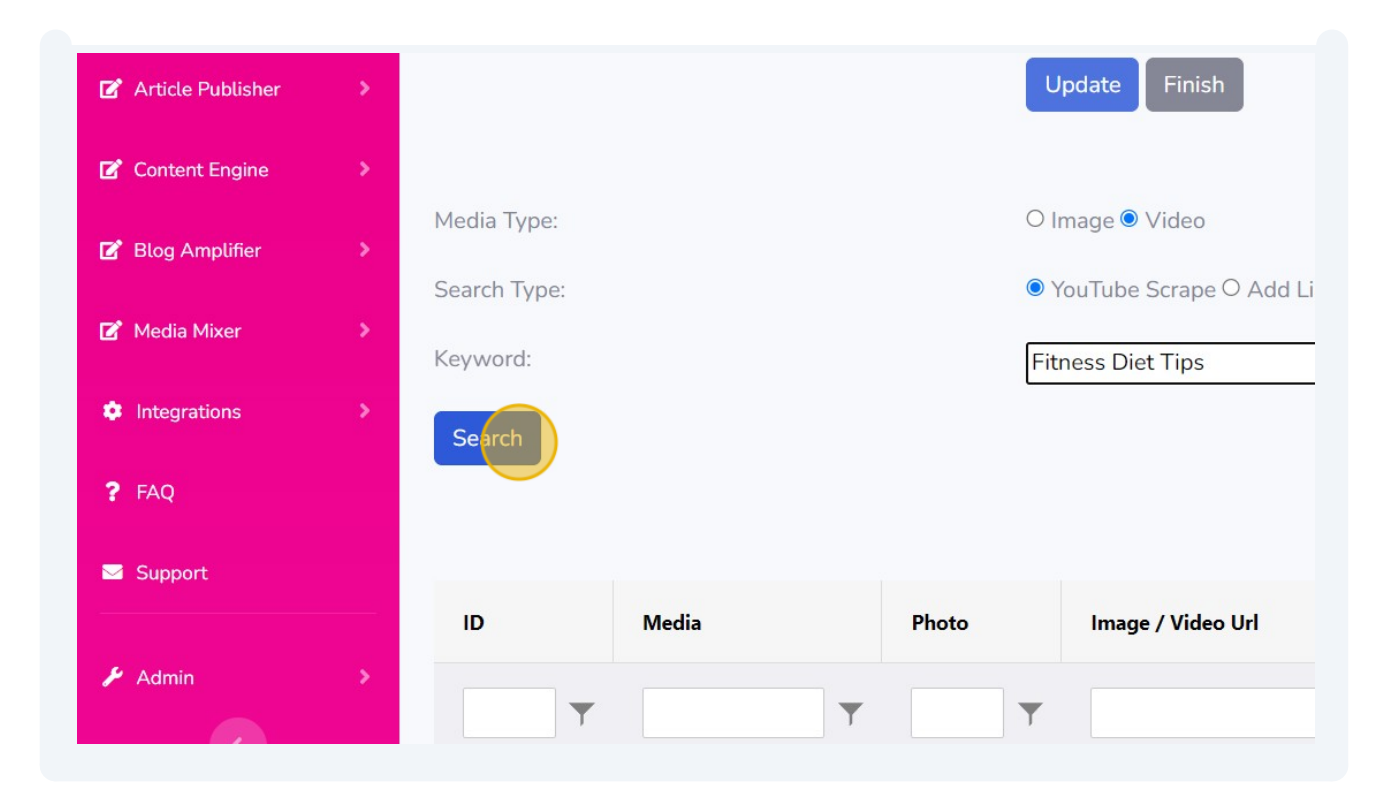

#### Click "Add Videos To This Pack"

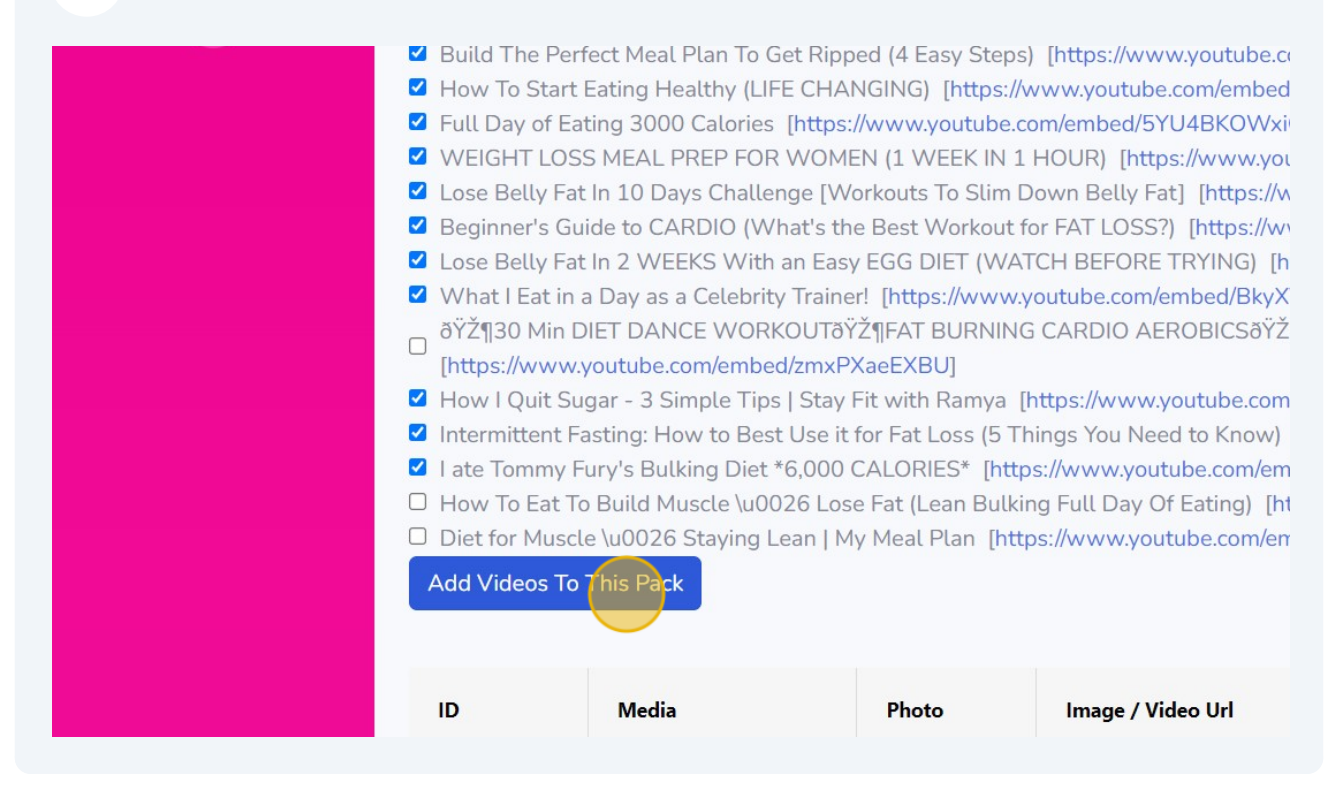

## 20 Click "Update"

| 1edia Packs                                 |                              |
|---------------------------------------------|------------------------------|
| :                                           | 919                          |
| escription:                                 | Fitness                      |
| yword Group (for exif data and images alt): | Fitness ~                    |
|                                             | Update Finish                |
| edia Type:                                  | O Image 🖲 Video              |
| earch Type:                                 | ● YouTube Scrape ○ Add Links |
| yword:                                      | Fitness Diet Tips            |
|                                             |                              |

## 21 Click "Finish"

| Jacks                              |                                        |
|------------------------------------|----------------------------------------|
|                                    | 919                                    |
| up (for exif data and images alt): | Fitness v                              |
|                                    | Update Finish<br>Updated Successfully. |
|                                    |                                        |
|                                    | ○ Image ● Video                        |
|                                    | YouTube Scrape O Add Links             |
|                                    | Fitness Diet Tips                      |

### 22 Click "Dashboard"

| AIMASHER<br>RC V1.02    | ₩ Aì <i>M</i> asher |                           |  |  |
|-------------------------|---------------------|---------------------------|--|--|
| 22 Vashboard            | Media Packs         |                           |  |  |
| C Keyword Masher        | Media Pack Type:    | • My Media O Shared Media |  |  |
| 🕼 Niche Ideas 💦 👌       |                     |                           |  |  |
| Article Re-Inventor     | ID                  | Description               |  |  |
| 🕼 Article Publisher 🛛 👌 | T                   |                           |  |  |
| 🕑 Content Engine 🛛 📏    | 617                 | Virtual Office Tips       |  |  |
| Blog Amplifier          | 805                 | Greenhouse Gardening Tips |  |  |

Good Job! You are ready to add videos to your Media Packs